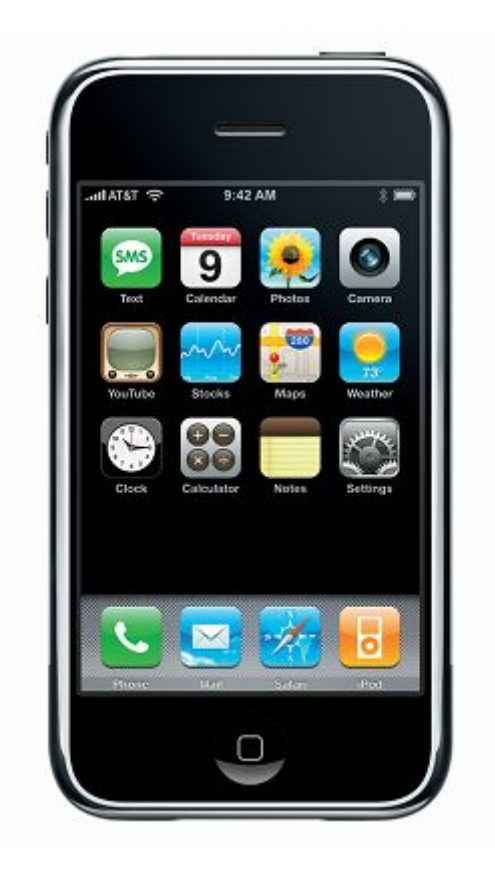

Теперь, когда вы держите свой новенький iPhone в руках мы можем приступить к изучению его основных возможностей.

Обзор начнем с внешнего вида и спецификации устройства. На сегодняшний день компания Apple выпустила к iPhone 5 версий прошивок, 1.1.1 (1.0.1, 1.0.2), 1.1.2 или 1.1.3. Своим покупателям мы предлагаем 3 из 5 версий прошивки.

- 1.1.1 является одной из наиболее стабильных версий ПО iPhone. Разлочка телефона проводиться программно. Данной версией прошивки может обладать iPhone выпущенный до 46 недели (неделю можно определить по 4 и 5 цифре серийного номера телефона).
- 1.1.2 изменения данной версии прошивки заметно коснулись бутлоадера, что вначале привело к сложности разлочки. До февраля 2008г. разлочка данной версии ПО была возможна только аппаратно, тоесть вскрытием корпуса iPhona, что оставляло видимые следи на корпусе и нестабильную работу приложений (часто непредвиденные выходы из программ, СМС, Телефонной книги). Мы предлагаем своим клиентам только программно разблокированные iPhone.

- 1.1.3 изменения данной прошивки коснулись в основном внешнего вида (перетаскивание иконок и реальная поддержка нескольких рабочих столов) и снятия нескольких ограничений (количество СМС) также
- 1.1.4 прошивка совсем свежая,

На верхней части iPhona размещен вход для наушников, картодержатель SIM карты, кнопка включения/выключения iPhone.

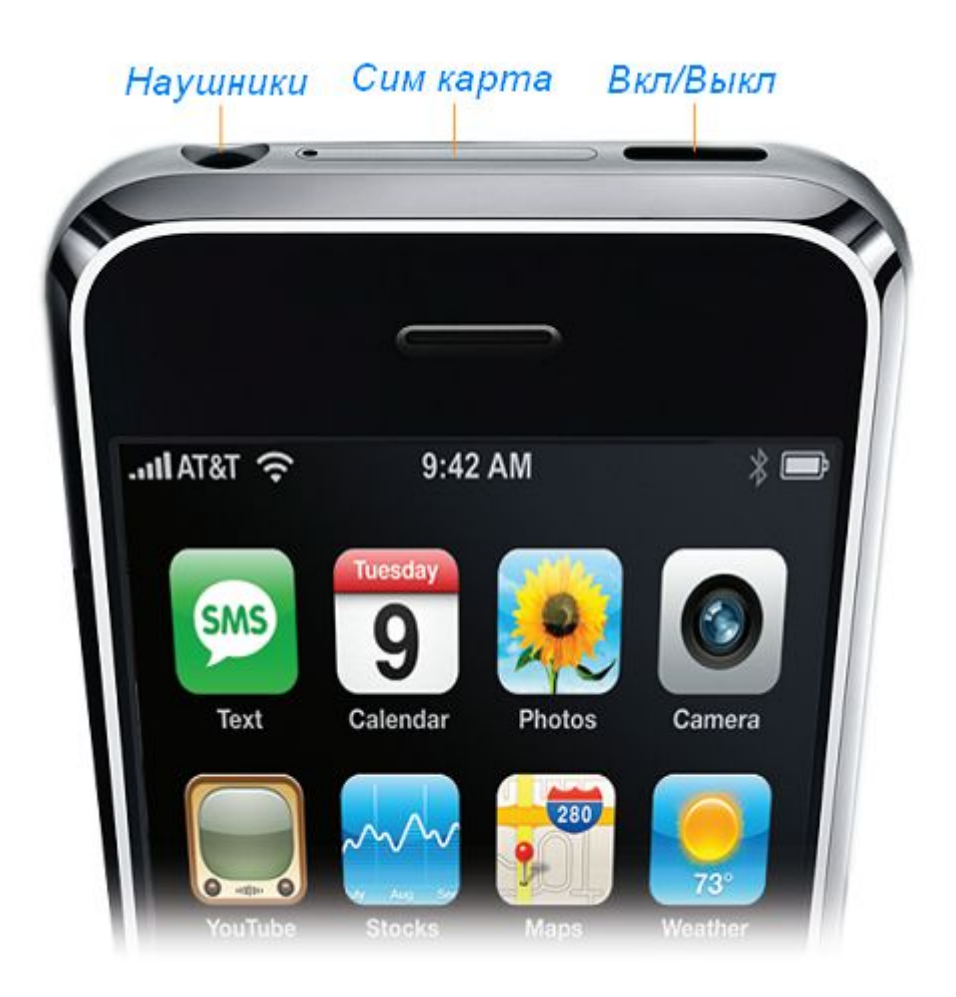

iPhone может находиться в одном из трех состояний:

- включен
- режим ожидания
- выключен

#### ВКЛЮЧЕНИЕ iPhone

Включить iPhone можно простым нажатием на клавишу Вкл/Выкл, показанной на рисунке выше.

### РЕЖИМ ОЖИДАНИЯ

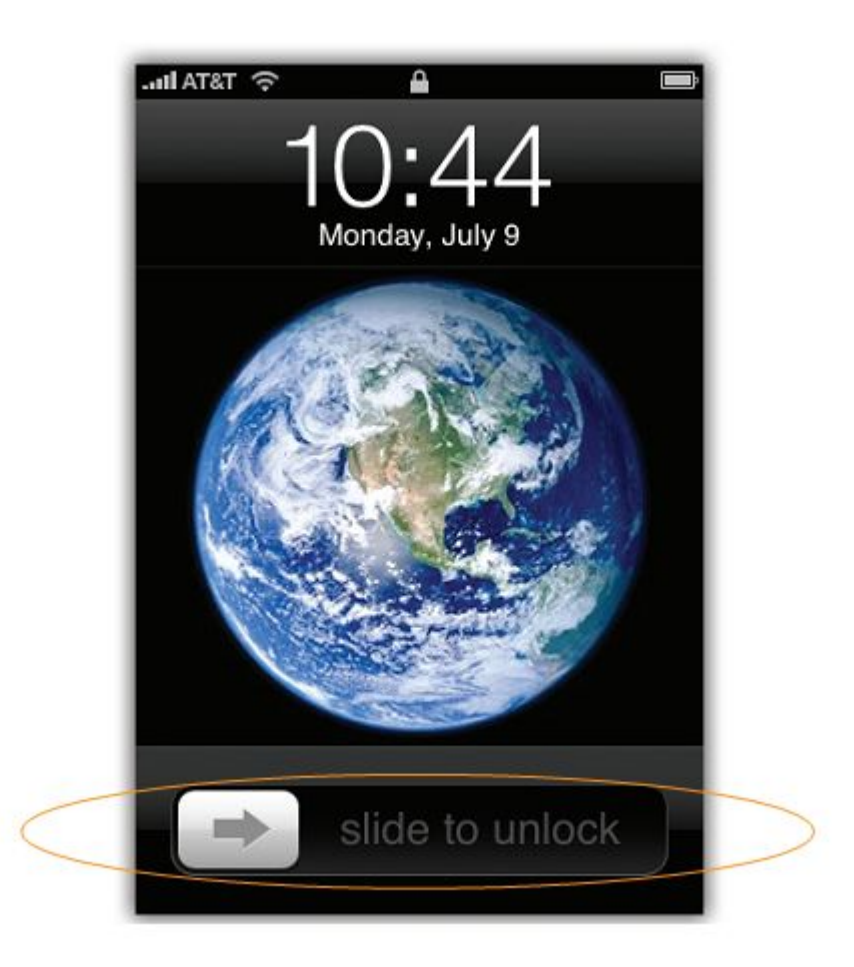

Включенный iPhone можно перевести в режим ожидания кратковременным нажатием на кнопку включения, при этом экран гаснет, а GSM модуль продолжает свою работу и при входящем звонке телефон включиться и вы можете принять звонок. Перевести iPhone назад в активный режим можно также кратковременным нажатием кнопки включения и проведением пальцем по надписи «разблокировка» ("slide to unlock"), как показано на рисунке.

### ВЫКЛЮЧЕНИЕ iPhone

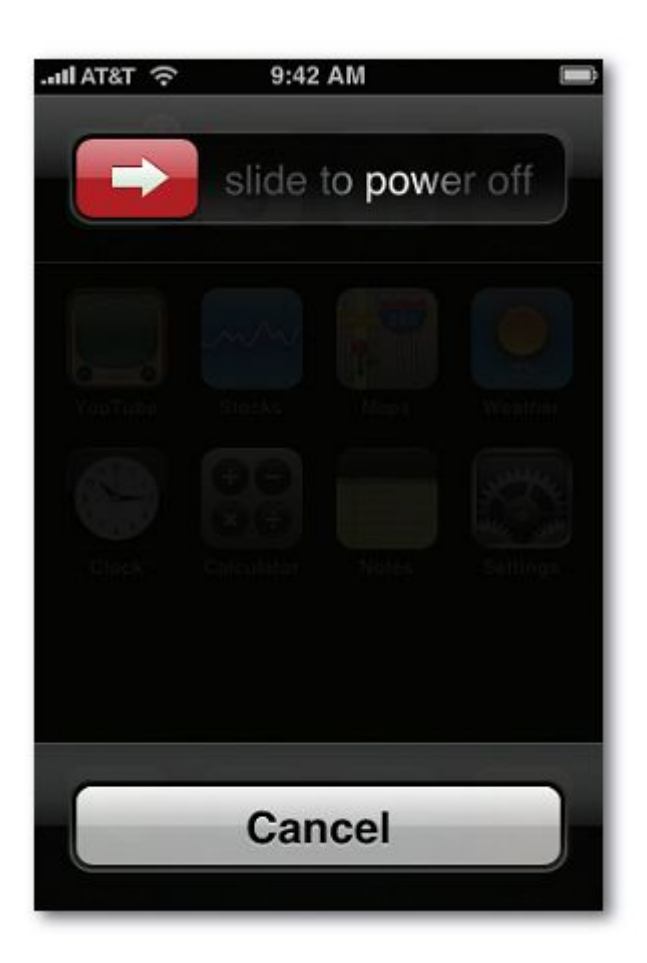

Полностью выключить iPhone можно долговременным нажатием на клавишу включения (5 сек.) до появления надписи «Выключить» ("slide to power off") как показано на рисунке. Проведя пальцем по этой надписи вы выключите iPhone.

Включить его можно кратковременным нажатием на кнопку включения.

## РЕГУЛИРОВАНИЕ ГРОМКОСТИ/ ВИБРО РЕЖИМ

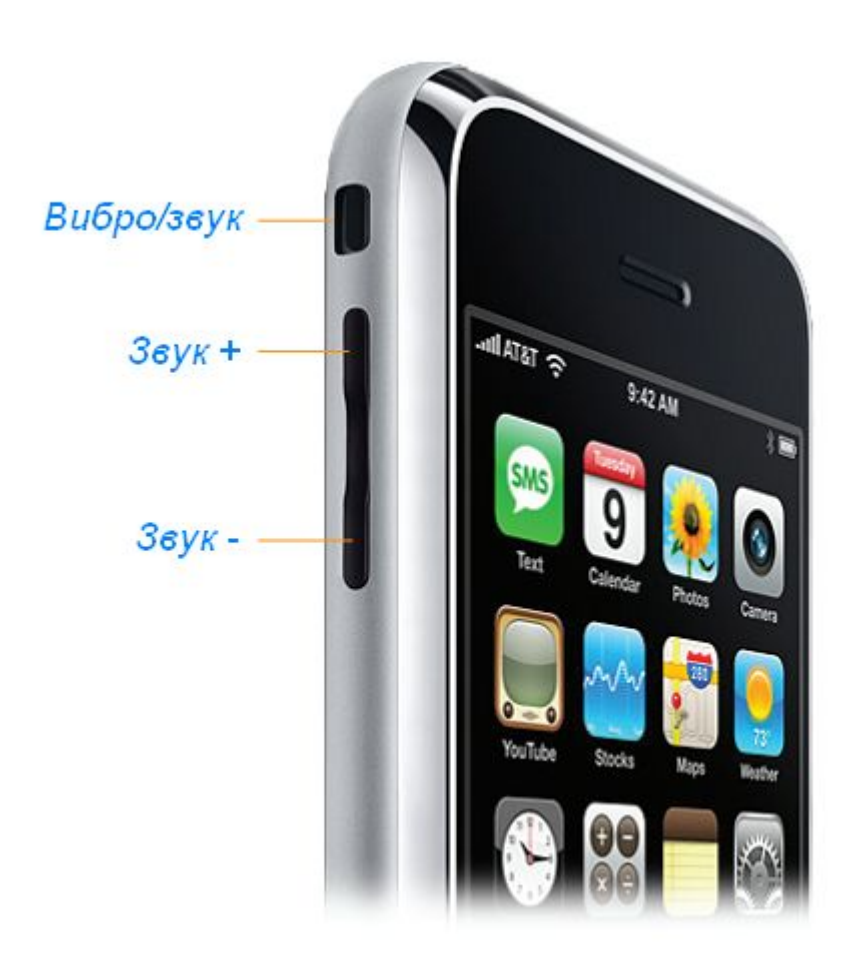

На левой стороне iPhone размещено две кнопки и один переключатель. Верхний переключатель переводит телефон в вибро режим, когда опущен вниз и видна красная точка и в обычный, - когда переключатель поднят вверх.

За переключателем следуют 2 кнопки регулирования громкости звука, которые регулируют громкость телефонного динамика при входящем звонке и громкость звонка и звуков при прослушивании плеера iPod.

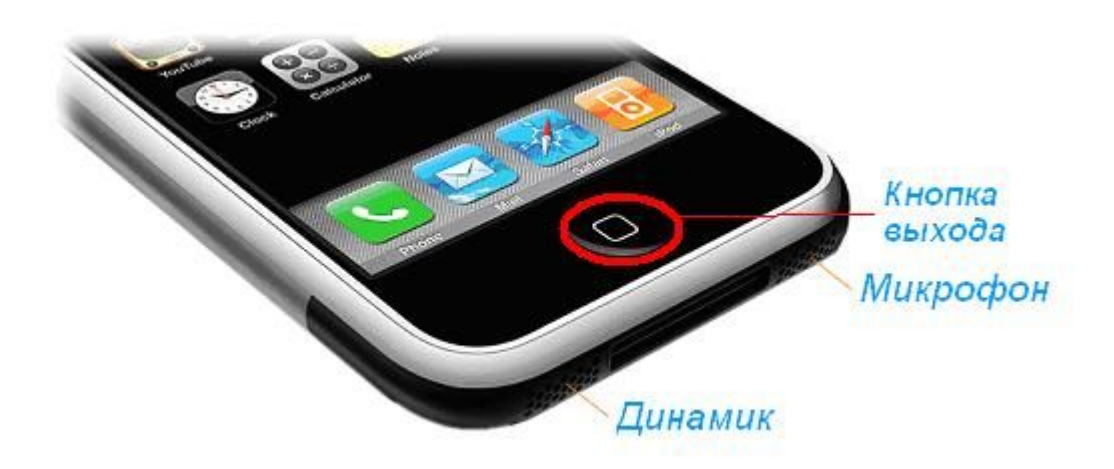

В нижней части iPhone находиться микрофон, динамик и кнопка выхода. Кнопка выхода позволяет выйти из любой программы. Единоразовое нажатие позволяет выйти из программы, двойное нажатие позволяет запускать определенную программу, по умолчанию это Избранное в телефонной книге. Программу можно изменить на другую выбрав иконку Настройки на рабочем столе – Основные – Кнопка домой.

Если приложение работает не корректно и не реагирует на нажатие кнопки выхода, зажмите и держите кнопку выхода 5 сек., произойдет экстренное завершение работы программы.

Если длительное нажатие на кнопку выхода не приводит к завершению работы приложения, необходимо зажать кнопку включения и кнопку выхода одновременно на 7 сек., iPhone перезагрузиться.

# ТЕЛЕФОН

Чтобы задействовать функцию телефона iPhone вам необходимо выбрать зеленую иконку «Телефон», которая находиться в левом нижнем углу рабочего стола. Дальнейшую работу с телефоном будем осуществлять с этого меню.

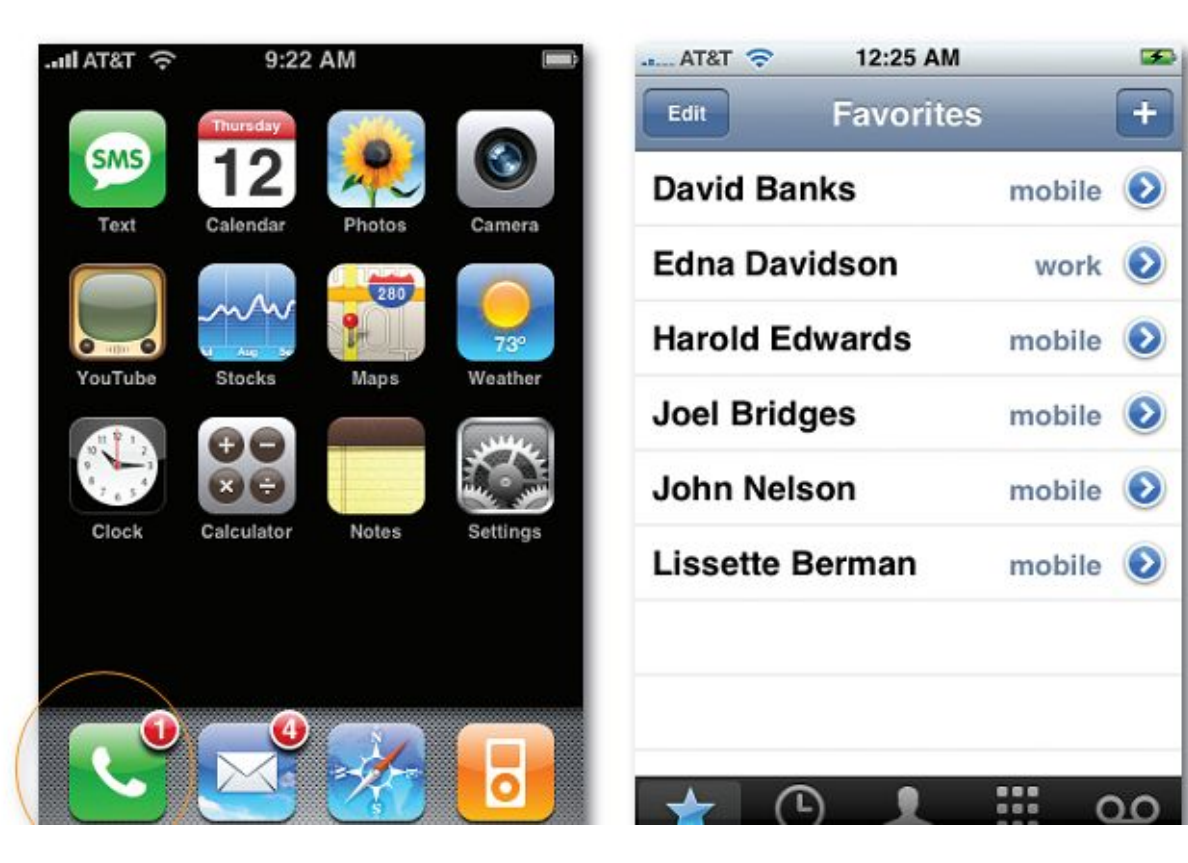

# ТЕЛЕФОННАЯ КНИГА

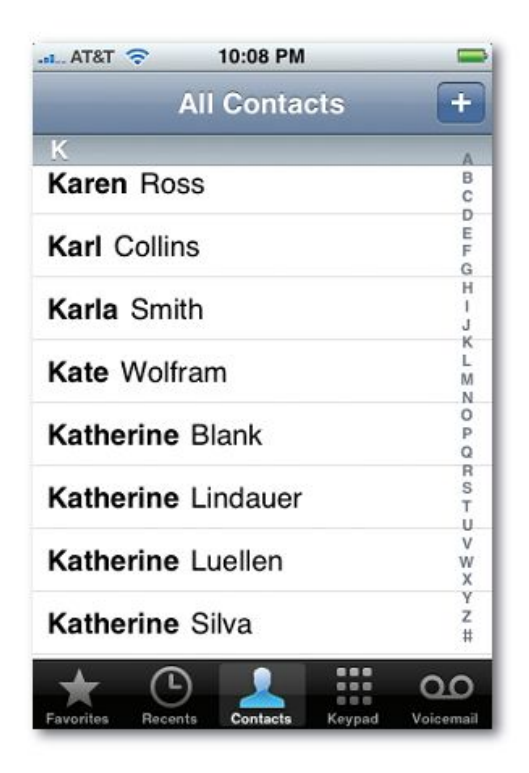

Для того, чтобы просмотреть свои контакты в телефонной книге, в режиме телефон необходимо выбрать кнопку «Контакты», которая находиться внизу экрана. Если ваши контакты сохранены на СИМ карте, изначально они не будут видны в телефонной книге, у iPhone нет функции считывания телефонной книги с СИМ карты. Решить эту задачу можно при помощи установки программы iSIM.

#### вызов

Для того, чтобы сделать звонок, необходимо выбрать зеленую иконку «Телефон», которая находиться в левом нижнем углу рабочего стола.

Перейти на вкладку клавиатура, набрать телефонный номер и нажать на зеленую кнопку с изображением трубки.

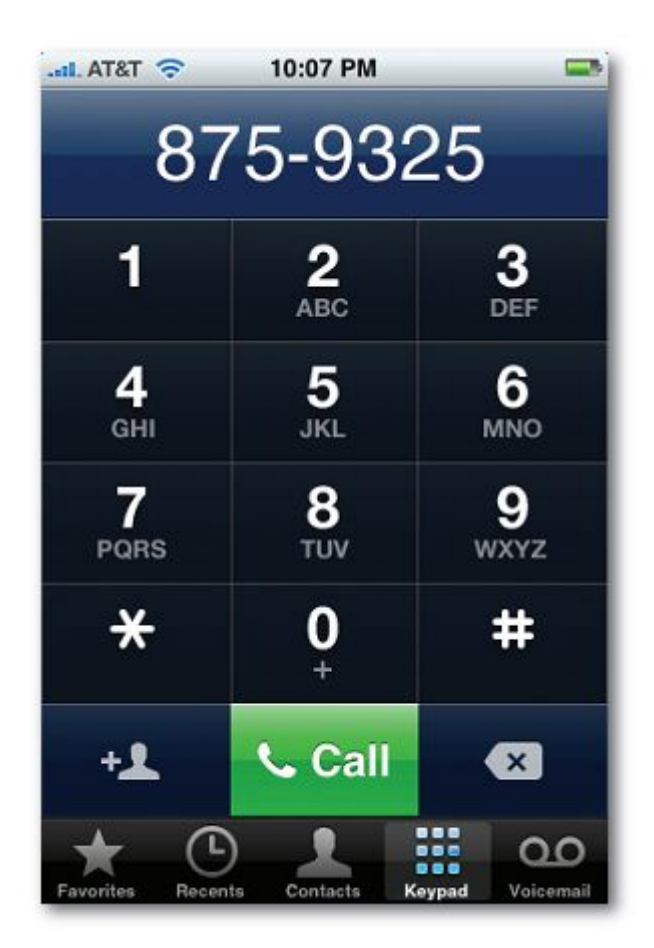

Для завершения звонка нажмите большую красную кнопку.

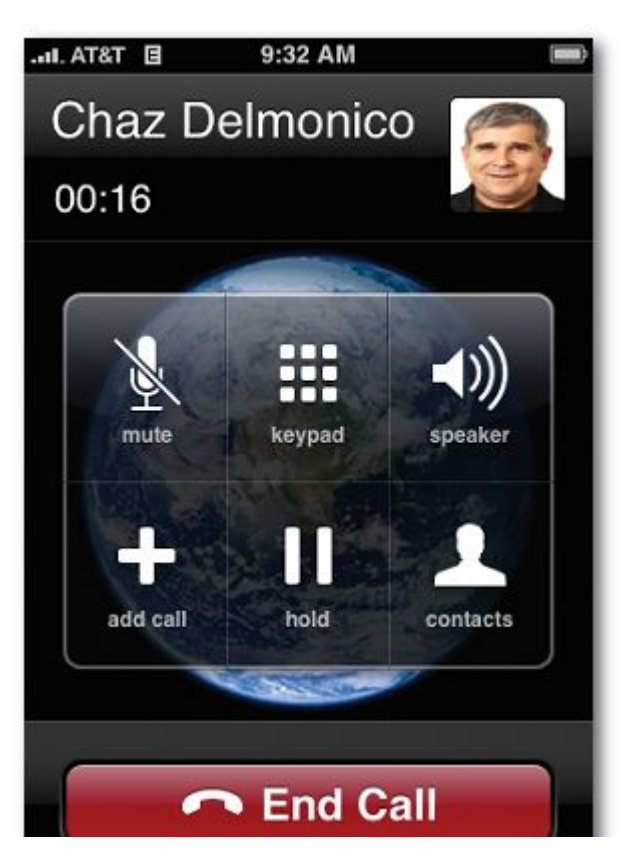

Для ответа абоненту при входящем вызове Вам нужно в зависимости от того находиться ли телефон в режиме блокировки или нет нажать зелёную кнопку с надписью «ответить» или провести пальцем слева направо зелёный прямоугольник.

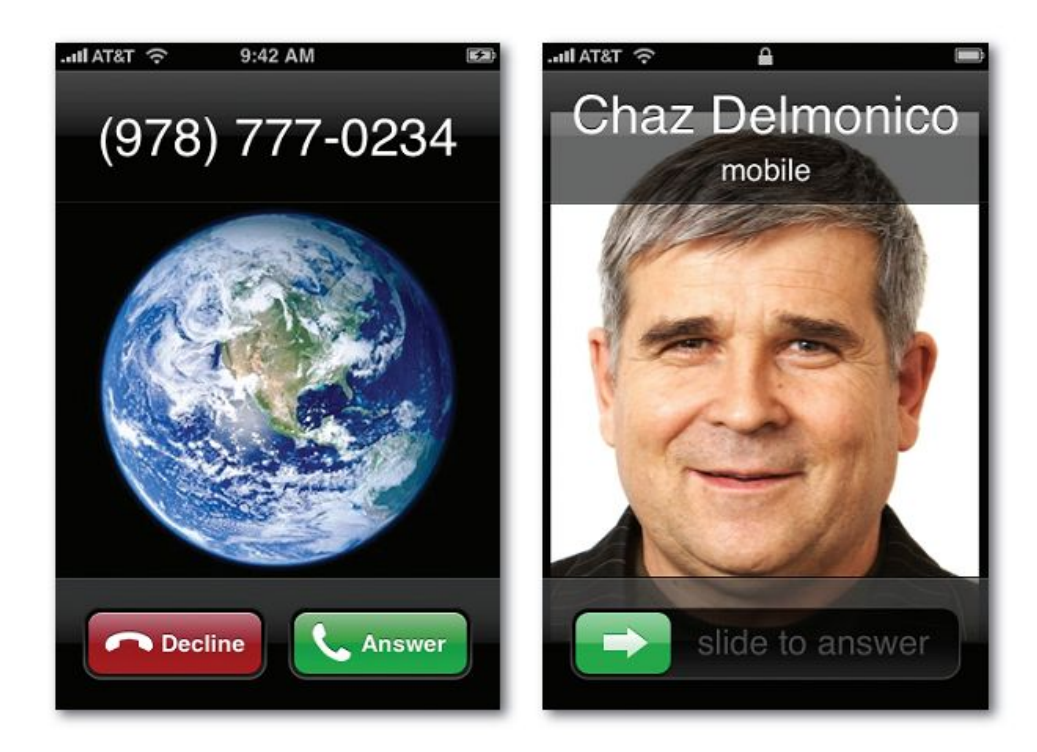

## **ДОБАВЛЕНИЕ КОНТАКТОВ**

Добавление новых контактов в iPhone можно произвести несколькими способами.

- Перейдите на вкладку «Контакты», в верхнем правом углу нажмите на кнопку «+», заполните соответствующие поля контакта (Имя Фамилия, Добавить новый телефон, Мелодия, Добавить фото и так далее). Когда необходимые поля заполнены, нажмите на кнопку «Сохранить» в верхнем правом углу.
- Для добавления контакта который вам звонил или которому вы звонили, но его нет в записной книге, перейдите на вкладку «Журнал», нажмите на синюю кнопку с белой стрелочкой напротив нужного контактного номера, выберете «Новый контакт», заполните нужные поля и нажмите кнопку сохранить в правом верхнем углу.

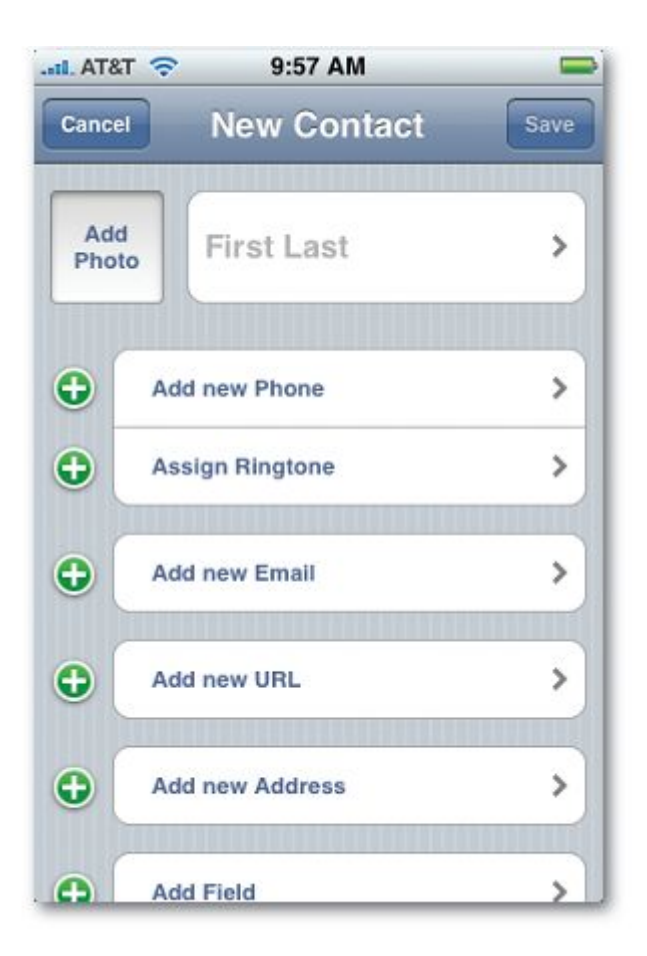

## Добавляем имя:

| I. AT&T 🤝 | 12:31 AM  |        |
|-----------|-----------|--------|
| Cancel    | Edit Name | Save   |
|           |           |        |
| Chris     |           |        |
| Last      |           |        |
| Company   | y         |        |
|           |           |        |
| QWE       | RTYU      | ΙΟΡ    |
| AS        | DFGHJ     | KL     |
| ŵΖ        | XCVBN     | M 💌    |
| .?123     | space     | return |

Добавляем номер:

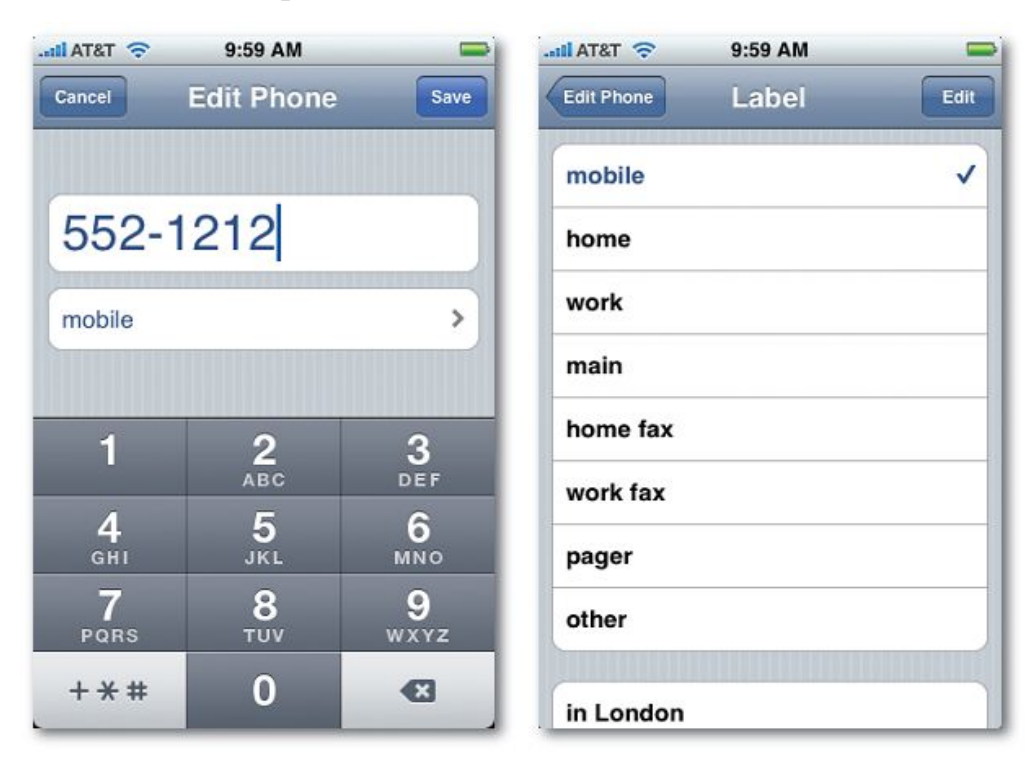

И нажимаем кнопочку «СОХРАНИТЬ».

Всё, теперь контакт создан.

Для удаления контакты, нажмите кнопку «ИЗМЕНИТЬ» и выберите любой контактный номер, который хотите удалить.

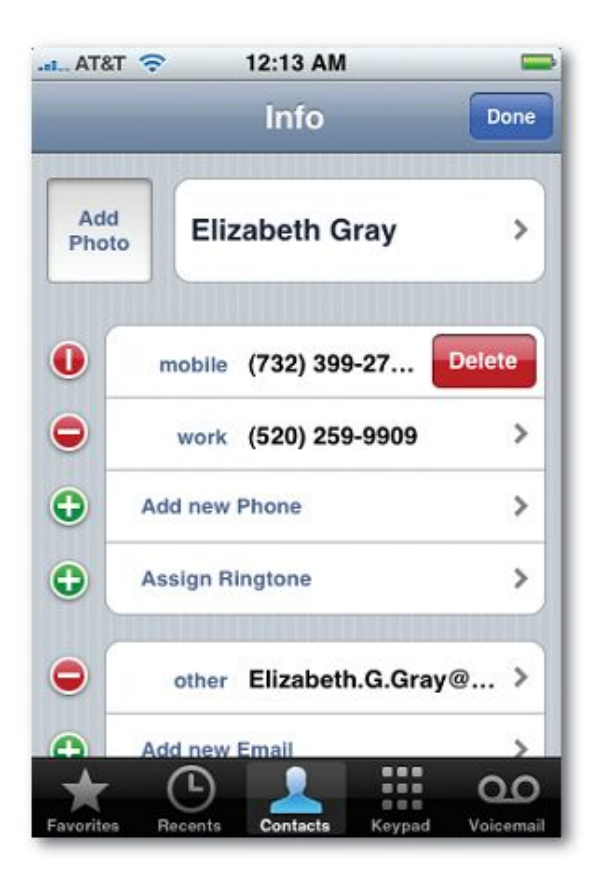

Для того, чтобы просмотреть недавние звонки (входящие и исходящие) нужно зайти на вкладку «Журнал»

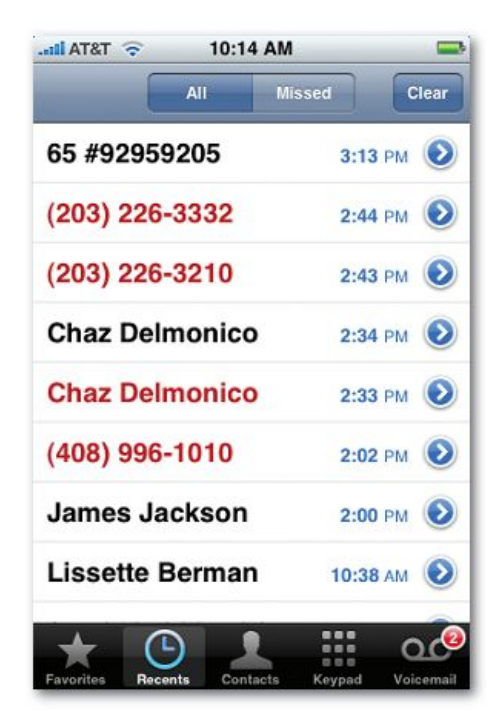

## ОТПРАВКА СМС.

Перейдите в раздел sms на главной странице телефона.

Для создания нового сообщения необходимо просто нажать на кнопку, показанную на рисунке ниже.

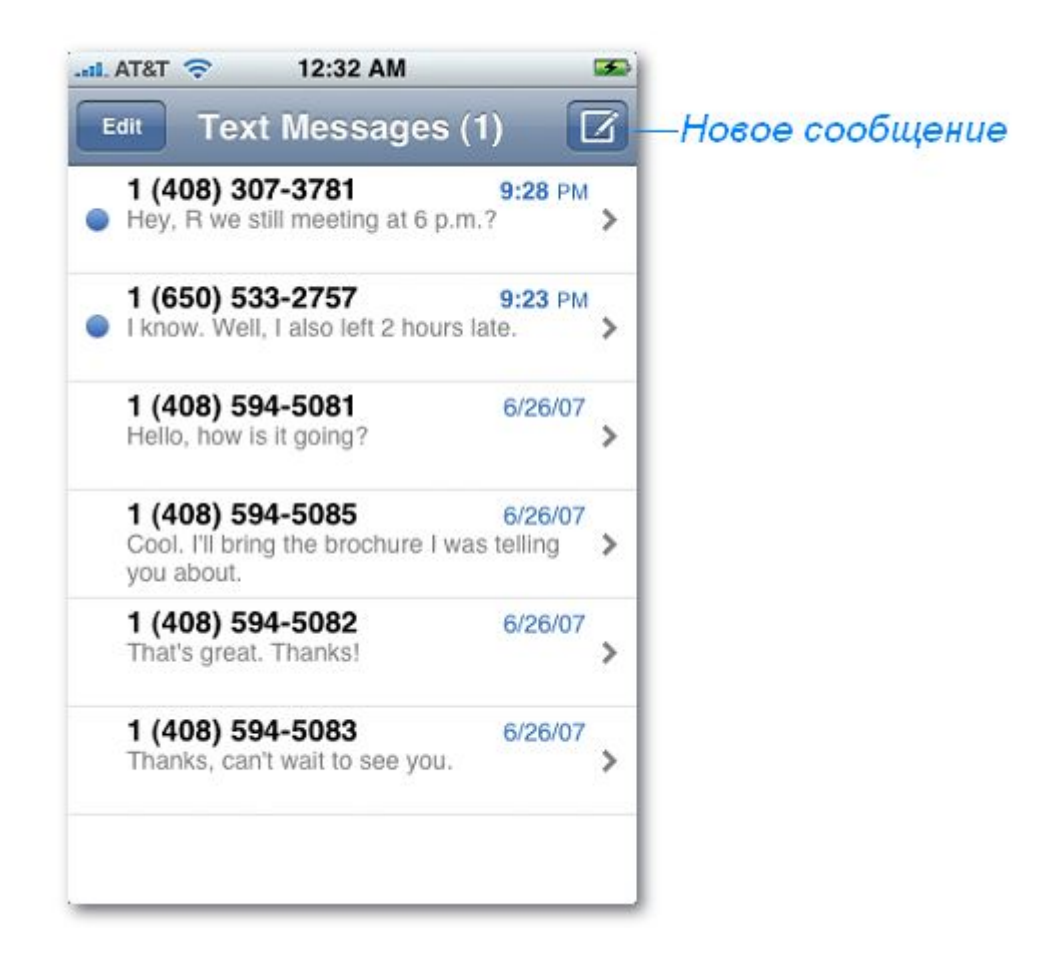

Далее появиться меню, где следует вначале указать номер на который вы хотите отправить сообщение, либо добавить его из контактной книги.

Внизу в этом же окне Вы пишите текст сообщения, после этого нажимайте кнопку «Отправить».

Удалить сообщение можно одним из 3-ех способов:

- Выбрать в левом верхнем углу «Изменить», после появятся красные иконки слева от каждого сообщения, нажав на красную иконку появиться кнопка «Удалить» сообщение. Нажимаете. Сообщение удалено.
- Выбрать нужное сообщение, в правом верхнем углу нажать кнопку «Удалить».

3. На нужном сообщении провести горизонтальную линию пальцем. Появиться таже кнопка «Удалить».

## мультимедиа

Для прослушивания музыки и просмотра видео нажмите на иконку iPod на рабочем столе.

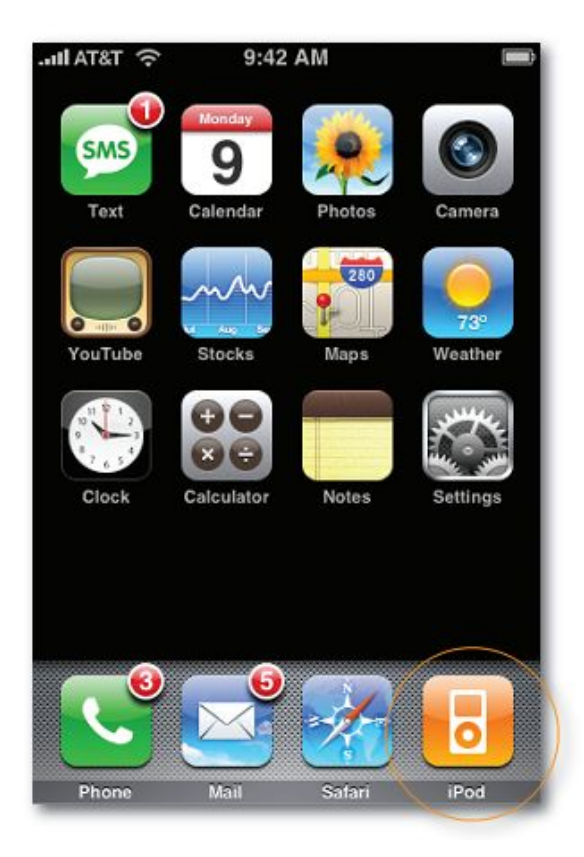

Для прослушивания музыки внизу выберите вкладку «песни», для просмотра видео – вкладку «видео».

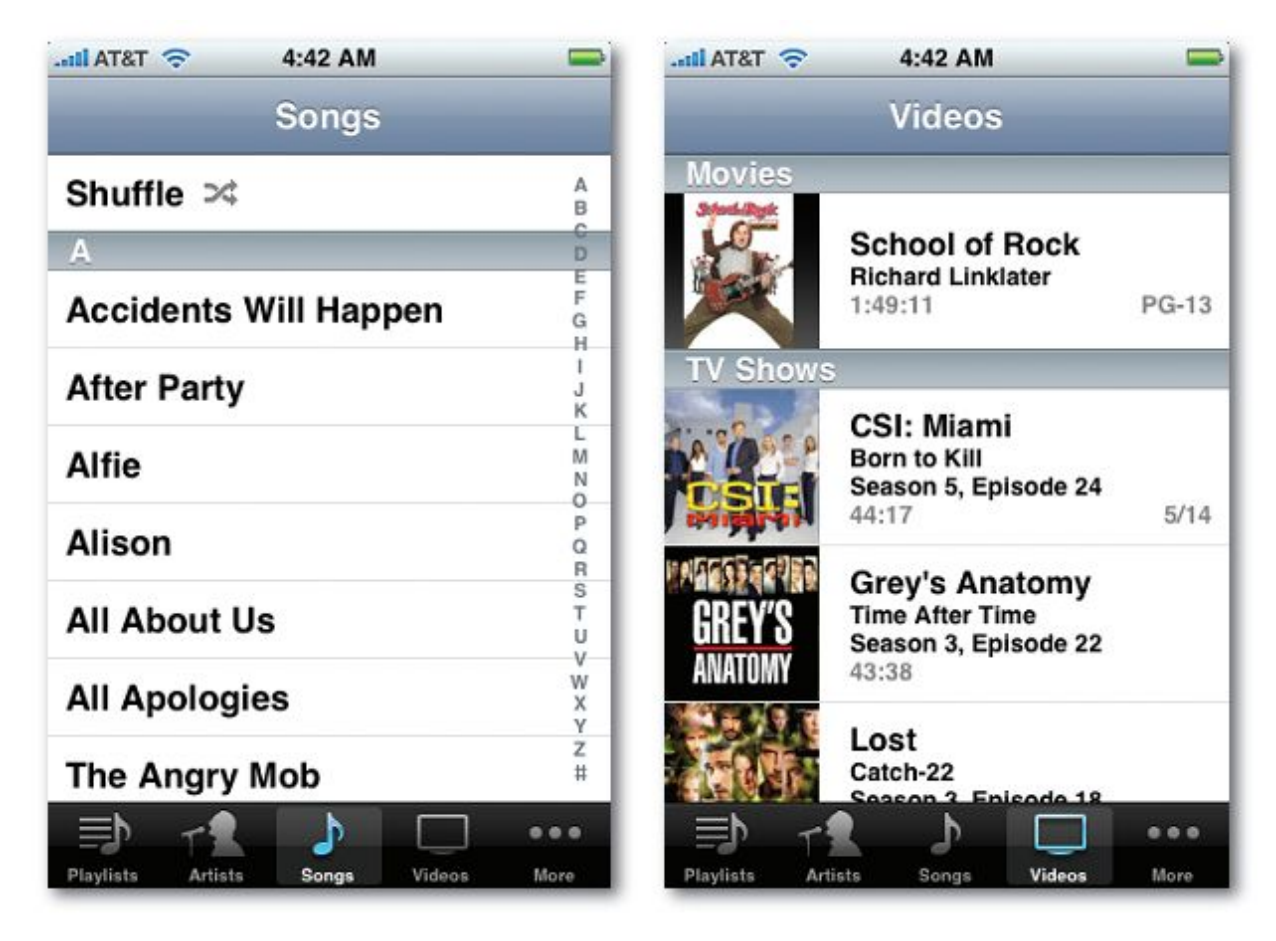

Чтобы начать произведение любого трека кликните на него.

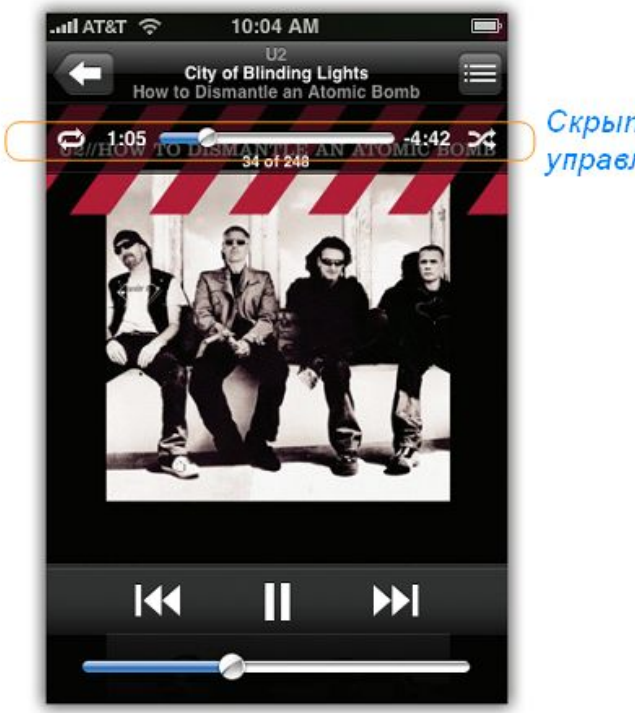

Скрытое управление Вы можете без особых проблем перематывать видео/музыкальные треки. Для этого нажмите пальцем по экрану и в появившимся меню перемотайте трек на нужную Вам позицию.

Также, Вы можете самостоятельно регулировать громкость произведения клипа/трека.

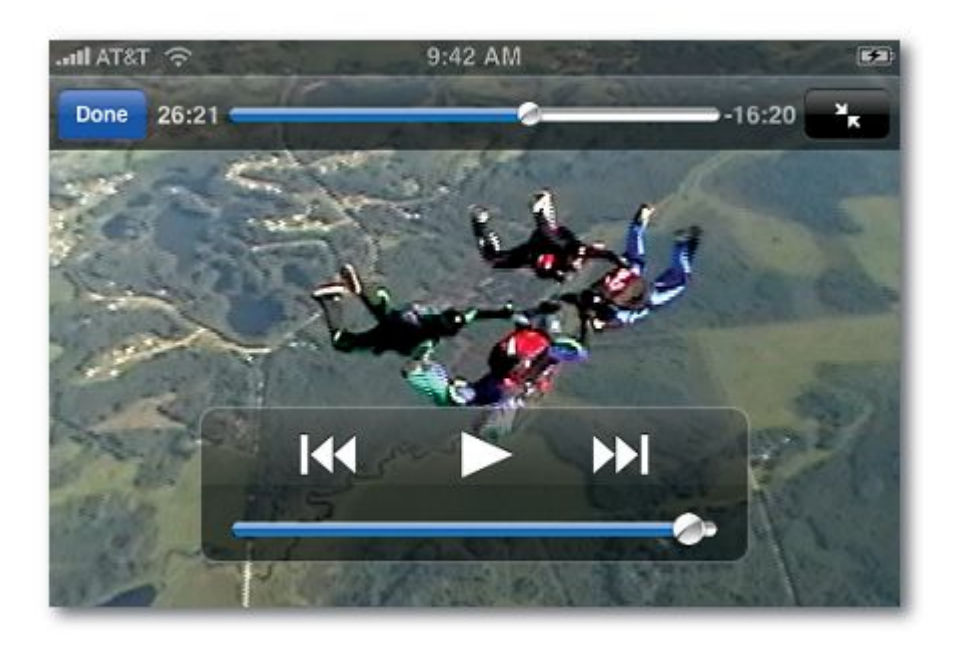

## Работа с камерой/просмотр фотографий.

Для того чтобы сделать снимки перейти с рабочего стола в раздел «КАМЕРА». Выберите нужный ракурс и нажмите внизу на значок камеры. Всё, фото сделано.

Для того, чтобы просмотреть фотографии нужно зайти с рабочего стола в раздел «ФОТО». Кликнуть на нужный Вам раздел и выбрать любую фотографию из этого раздела.

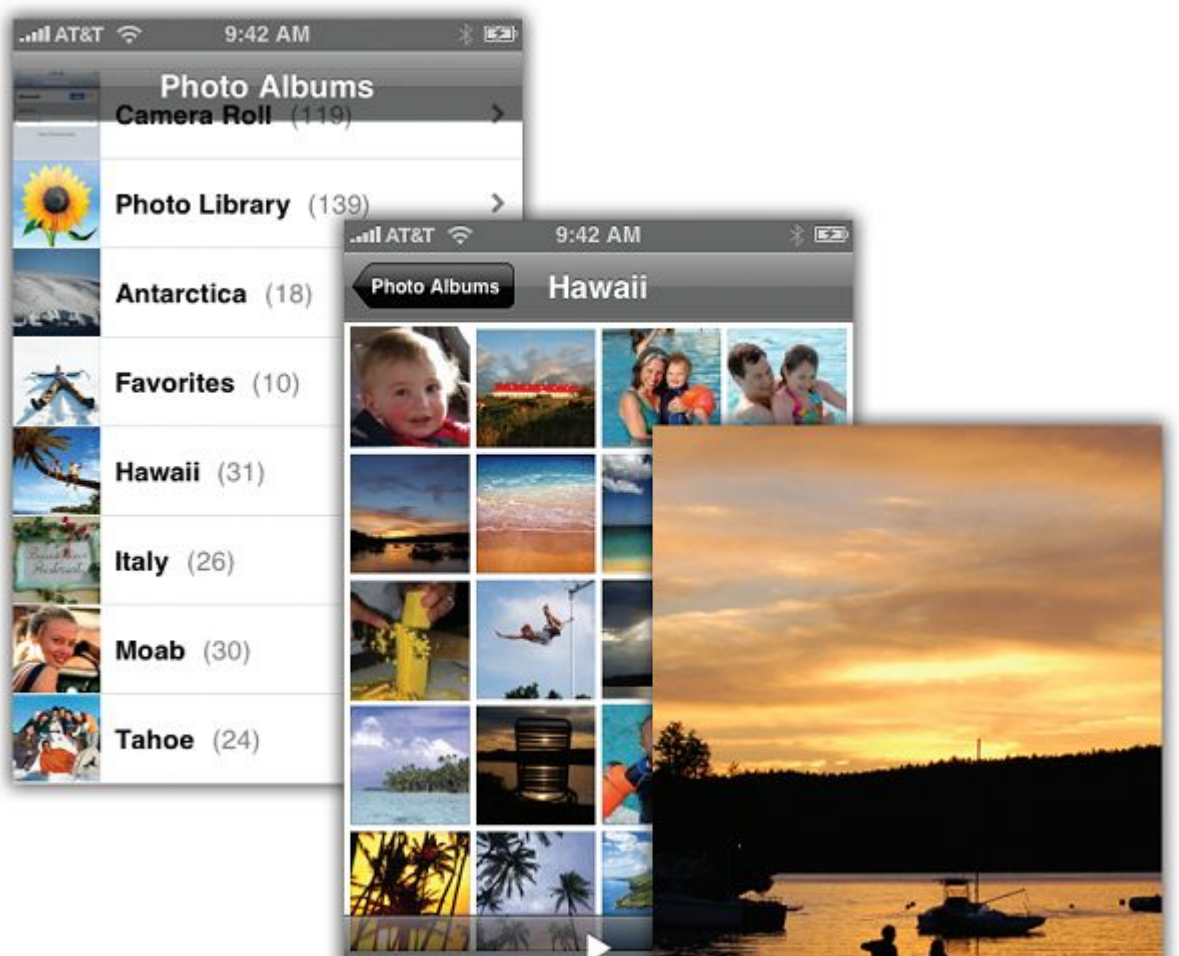

Для увеличения фото, проведите пальцами как показано на рисунке.

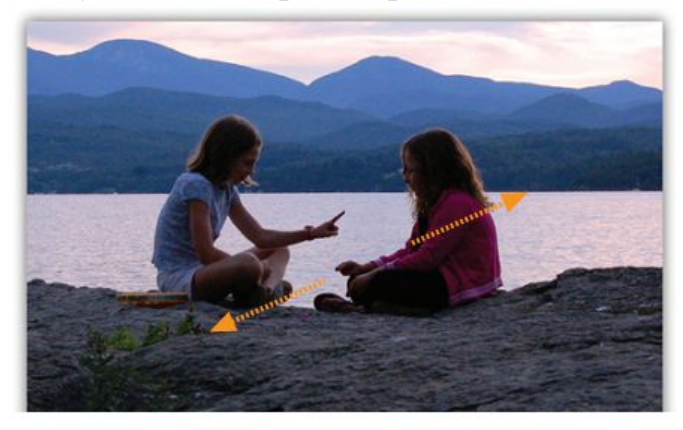

Для его уменьшения сделайте противоположное движение пальцами.

Также Вы можете просматривать фотографии в режиме слайд шоу. Для этого кликните на кнопку, которая показана на рисунке.

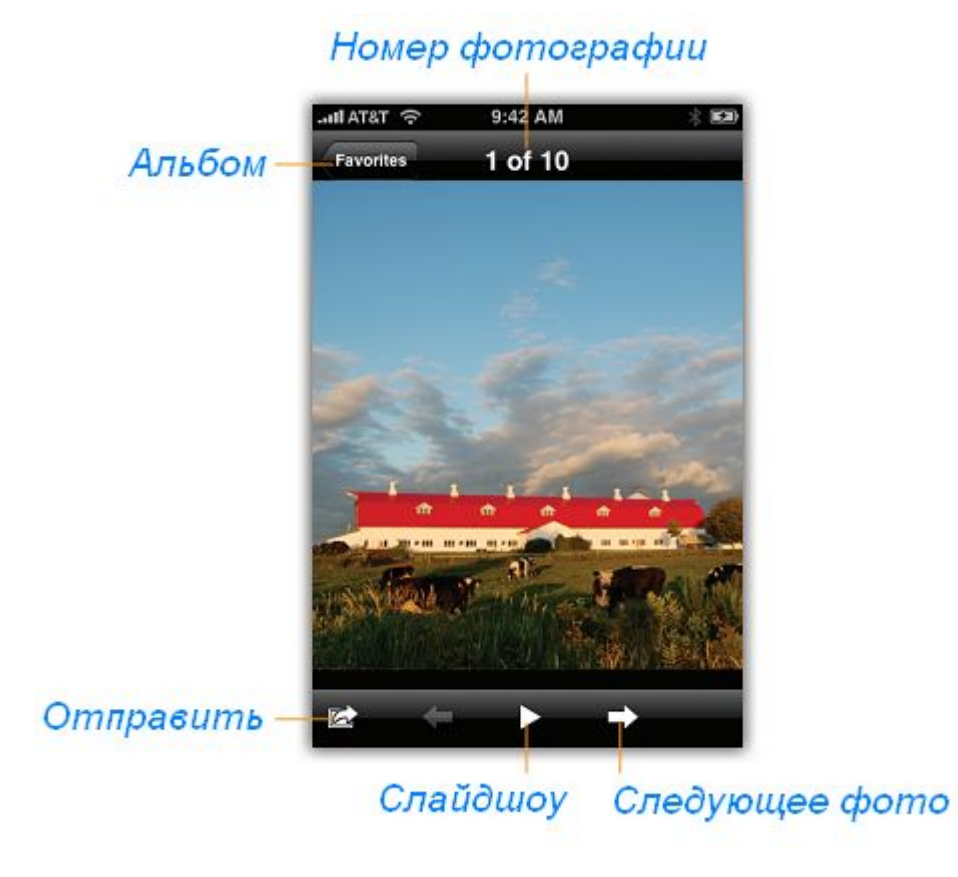

## СЕРВИС УоиТиве

Сервис YouTube позволяет просматривать видео в режиме он-лайн.

Для просмотра видео:

- 1. Убедитесь, что Ваш iPhone подключён к сети wifi.
- 2. Нажмите на значок YouTube на рабочем столе, выберите из списка понравившееся видео:

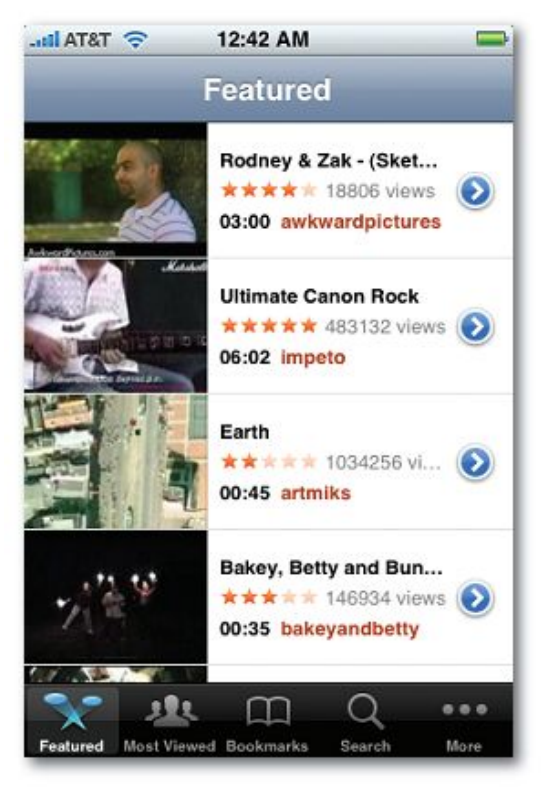

Нажмите кнопку плей для проигрования.

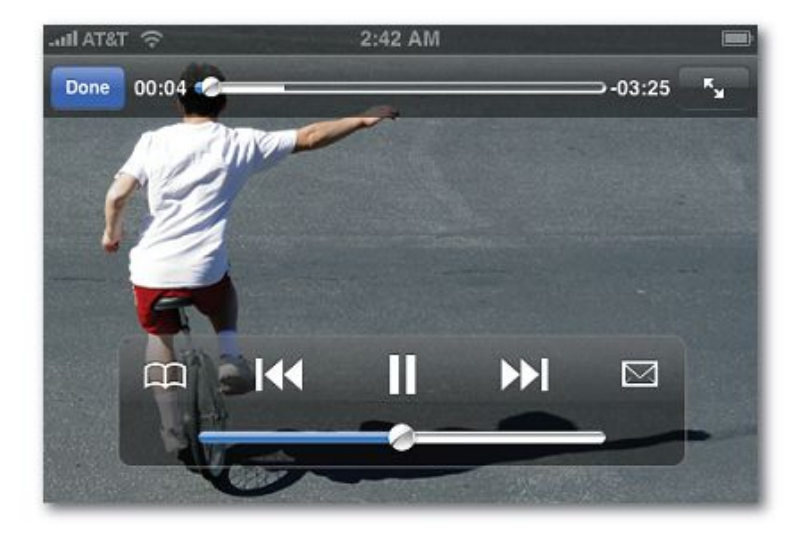

## **KAPTA Google Map**

В iPhone предусмотрено несколько режимов работы карты.

- 1. Нажмите на значок Google map на рабочем столе.
- 2. Для поиска местонахождения нажмите в графе «поиск».
- 3. Введите латинскими буквами место которое вы хотите найти.
- 4. Нажмите кнопку поиск.

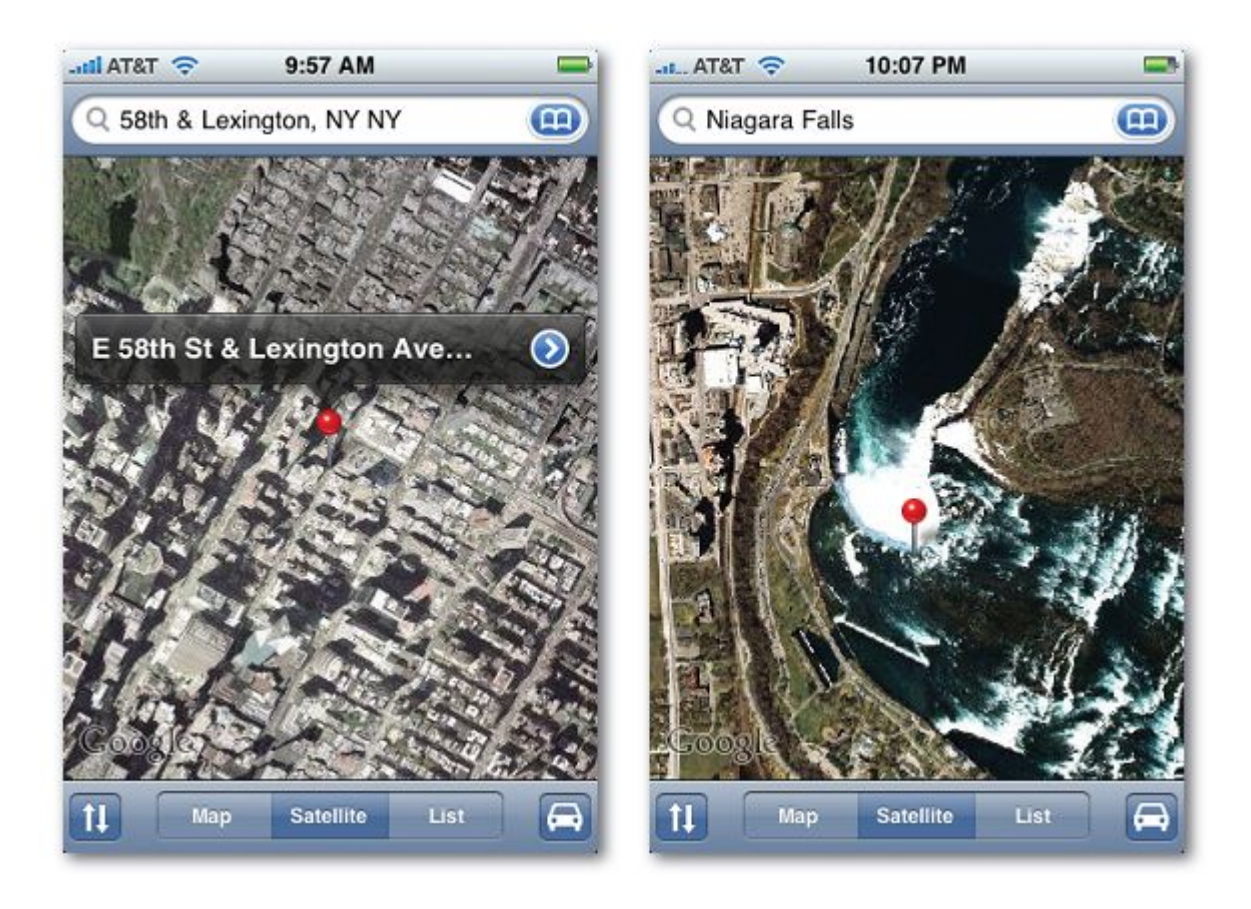

# погода

1. Для установки и проверки погоды нажмите на рабочем столе иконку «ПОГОДА».

2. Для установки дополнительного города кликните на букву і внизу екрана.

3. Нажмите знак «+» в левом верхнем углу.

4. В новом появившимся окно напишите латынскими буквами город, который хотите добавить к списку (например Kiev). Выберите из выпавшего списка город, потом нажмите «ГОТОВО»

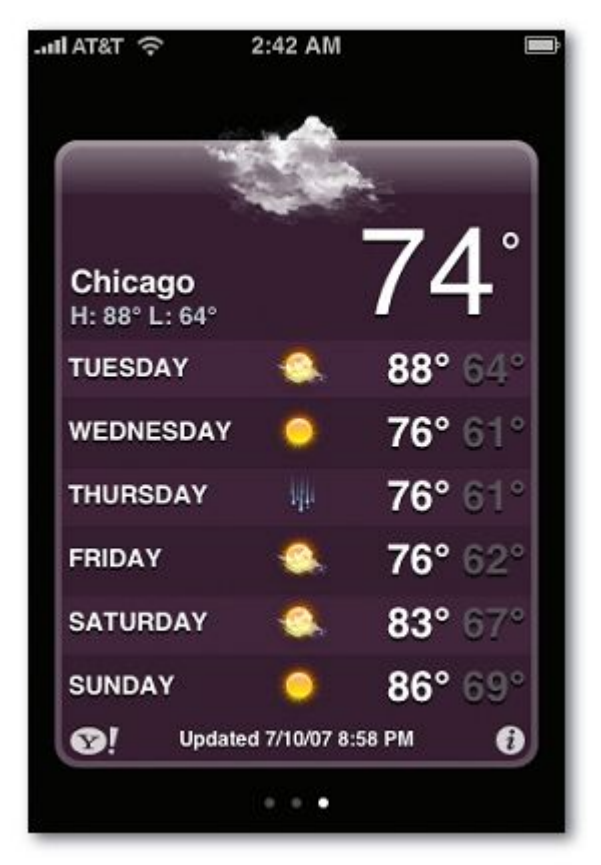

Теперь Вы сможете в любой момент узнать погоду в любом городе.

# Работа с iTunes

Для дальнейшей работы вам необходима программа iTunes, которую вы можете скачать по адресу <u>http://www.macstore.org.ua/prog/iTunesSetup.exe</u> или с официального сайта Apple.

- 1. Подключите iPhone к компьютеру через USB кабель напрямую либо через док-станцию.
- 2. Запустите программу iTunes (рисунок ниже).

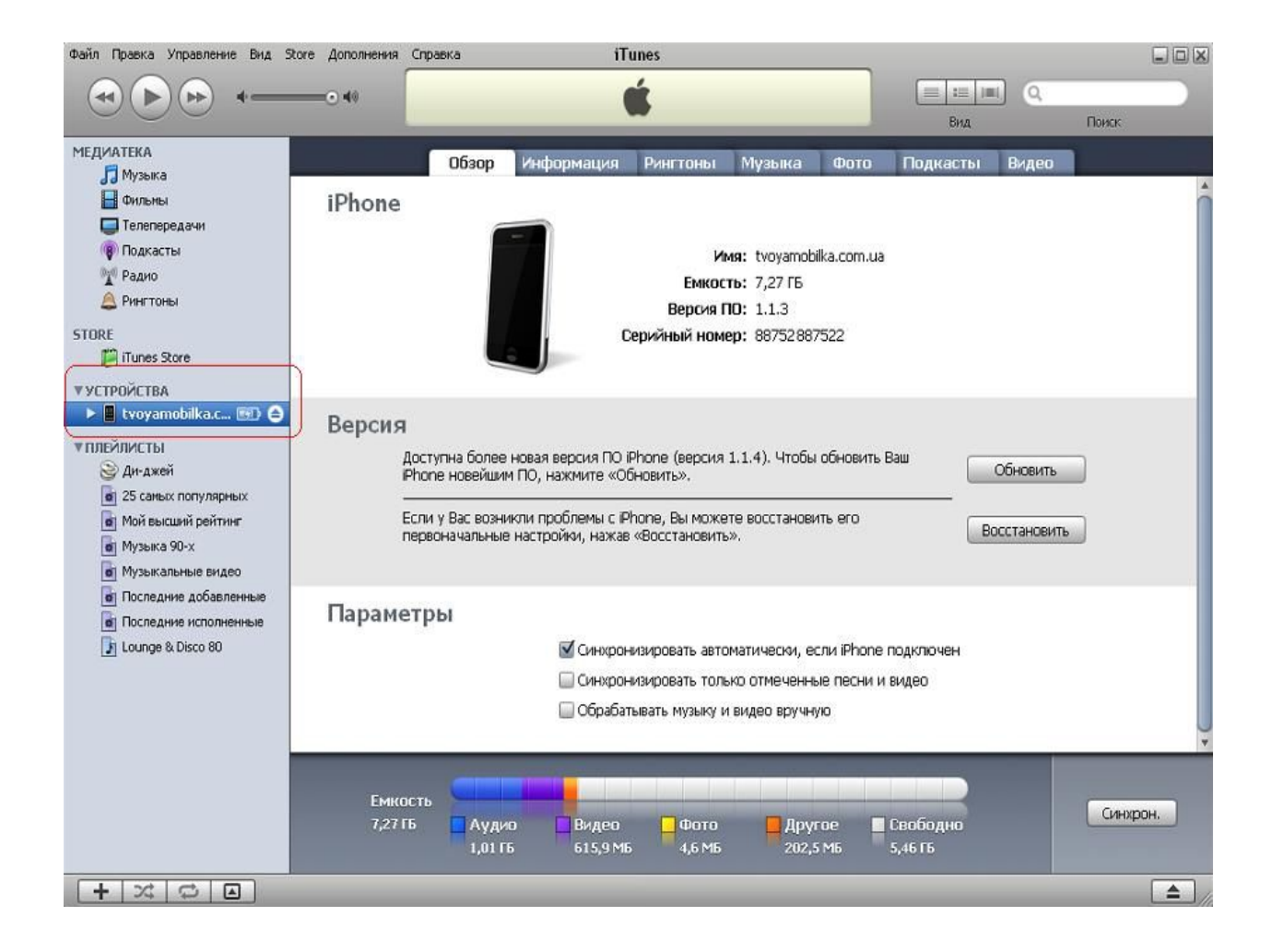

3. Обратите внимание, что ваш iPhone должен отображаться в устройствах. Конечный результат должен иметь вид указанный на рисунке ниже.

4.

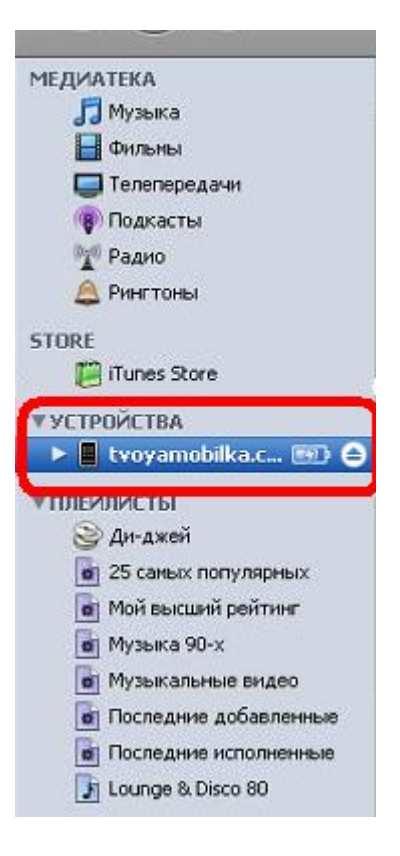

Если вкладка «Устройства» не отображена в iTunes, проверьте еще раз подключение iPhone к компьютеру и перезагрузите оба (iPhone нужно выключить и включить), затем заново запустите iTunes. Если это не помогло, переустановите iTunes самой свежей версии.

- 5. Дальнейшая работа с iPhone будет вестись при помощи этой программы. Вы сможете:
  - синхронизировать контакты и календарь с iPhone
  - загружать аудио, видео, фото, рингтоны в/с iPhone
  - синхронизировать почту и избранное с iPhone

#### ВНИМАНИЕ!!!

Не в коем случае не нажимайте кнопки Восстановить или Обновить ПО iPhone, это приведет к блокировке телефона. Для его последующей работы необходимо будет выполнить заново активацию и разлочку телефона, что не входит в гарантийные обязательства.

Если вы уже обновили ПО, рекомендуем вам немедленно обратиться к профессионалам: <u>www.macstore.org.ua</u>

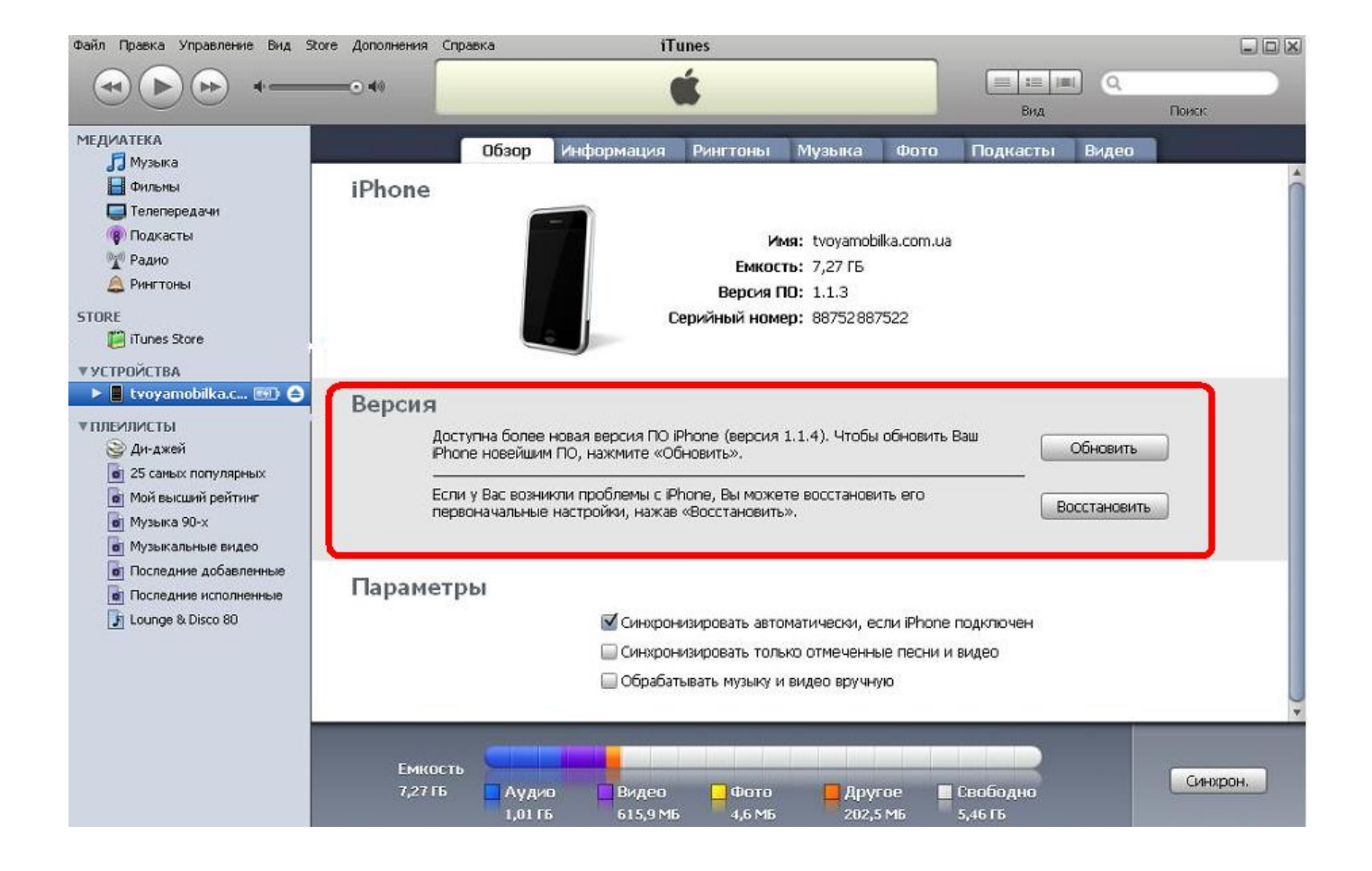

## Перенос и синхронизация контактов, календаря, почты, с iPhone.

Если перед вами стала задача переноса контактов с вашего предыдущего телефона на iPhone, программа iTunes предоставляет вам эту возможность. iTunes может синхронизировать контакты с Microsoft Outlook, адресной книги Windows.

a) Если у вас уже хранятся контакты в Outlook, копирование контактов в iPhone займет не больше 3 минут:

- Убедитесь, что контактная книга, почта, календарь находятся в Microsoft Outlook или Outlook Express.
- 2. Подключите iPhone к компьютеру и запустите программу iTunes.
- 3. Выберете вкладку «Информация» вашего устройства iPhone (см. рис.).
- 4. Отметьте «Синхронизировать контакты с:» и выберете "Outlook".

| Файл Правка Управление Вид S            | tore Дополнения | Справка            | iT                 | unes           |                |           |          |        |  |
|-----------------------------------------|-----------------|--------------------|--------------------|----------------|----------------|-----------|----------|--------|--|
|                                         | •               | <b>É</b>           |                    |                |                |           | Вид Г    |        |  |
| МЕДИАТЕКА<br>П Музыка                   |                 | Обзор              | Информация         | Рингтоны       | Музыка         | Фото      | Подкасты | Видео  |  |
| Фильмы                                  | Контак          | ты                 |                    |                |                |           |          |        |  |
| 🔲 Гелепередачи<br>🛞 Подкасты            |                 | 🔲 Синхр-вать к     | юнтакты с:         | Outloo         | ok             | ÷         |          |        |  |
| 🦅 Радио<br>🦳 Ринстоны                   |                 | Все конта Выбранны | ікты<br>іе группы: |                |                |           |          |        |  |
| STORE                                   |                 |                    |                    |                |                |           |          |        |  |
| iTunes Store                            | -               |                    |                    |                |                |           |          |        |  |
| ▼ YLTPU/ILTBA<br>► ■ tvoyamobilka.c 🖅 🖨 |                 |                    |                    |                |                |           |          |        |  |
| ▼ПЛЕЙЛИСТЫ<br>⊗ Ди-джей                 |                 | 🔲 Поместит         | ь новые контакты,  | созданные на з | этом iPhone, в | з группу: |          | *<br>* |  |

# Перезагрузите (выключите и включите) iPhone и проверьте контакты в Телефонной книге – Контакты.

**б)** Если вам необходимо скопировать контакты, календарь, почту, закладки с телефона марки Nokia, Sony Ericsson, Motorola, Samsung, LG, HTC, Qtek и др., нужно воспользоваться прилагаемым к телефону ПО для синхронизации с Outlook:

1. <u>Nokia.</u> Необходимо воспользоваться программой Nokia PC Suite, синхронизировать контакты с Outlook и выполнить пункт а) этого раздела.

**2. Windows Mobile телефоны (Samsung, HTC, Qtek и др.).** Установить Microsoft Active Sync, синхронизировать контакты с Outlook и выполнить пункт а) этого раздела.

**3.** Для других операционных систем и телефонов необходимо воспользоваться прилагаемым к телефону ПО для синхронизации с Microsoft Outlook.

#### Добавление и удаление музыкальных и видео файлов в iPhone

Добавление музыкальных и видео файлов в iPhone происходит целыми плейлистами.

- 1. Запустите iTunes на компьютере и подключите iPhone
- 2. Создайте новый плейлист в iTunes и добавьте музыку или видео которое вам нравиться

Это можно сделать выбрав меню «Файл» - «Новый плейлист». Добавить файлы в плейлист можно просто перенеся нужные файлы и папки в него. Или выбрав нужные песни на вкладке «Музыка» и нажав правую кнопку мыши выбрать «Добавить к плейлисту».

 Далее перейдите на закладку «МУЗЫКА» или «ВИДЕО», поставьте галочки напротив плейлистов с которыми хотите синхронизировать свой iPhone и нажмите «ПРИМЕНИТЬ». После процесса синхронизации Вы можете наслаждаться любимой музыкой или видео у себя на iPhone.

#### ПРОГРАММНОЕ ОБЕСПЕЧЕНИЕ

#### УСТАНОВКА ДОПОЛНИТЕЛЬНОГО ПРОГРАМНОГО ОБЕСПЕЧЕНИЯ

Для установки дополнительных программ в iPhone существует специальная программа установщик. Все свои телефоны мы комплектуем данной программой, для упрощения установки ПО. Дальнейшая установка программ будет производиться с этого меню. Открыть его можно, выбрав на рабочем столе иконку синего цвета с подписью «Установщик» ("Installer"). Откроется вкладка с информацией о версии установщика. Для просмотра доступных программ и их установки, перейдите во вкладку «Установка» ("Install").

Внимание: При первом запуске установщик попытается подключиться к сети Интернет (EDGE/GPRS, WiFi) и обновить список доступных программ.

iSIM

Программа позволяет просмотреть и скопировать в телефон контакты с СИМ карты.

Установка: Перейдите во вкладку «Установка» ("Install"), выберете категорию "All Packages", выберете программу iSim, нажмите на кнопку "Install" в верхнем правом углу.

#### УДАЛЕНИЕ УСТАНОВЛЕННЫХ ПРОГРАММ

Для удаления установленных программ, необходимо перейти на вкладку «Удаление» ("Uninstall"). Выбрать установленную программу и в верхнем правом угле нажать на кнопку «Удалить» ("Uninstall").

Ниже приведен список ПО не рекомендуемого к удалению:

Community Sources BSD Subsystem Русская клавиатура Русский язык Mobile Enchancer